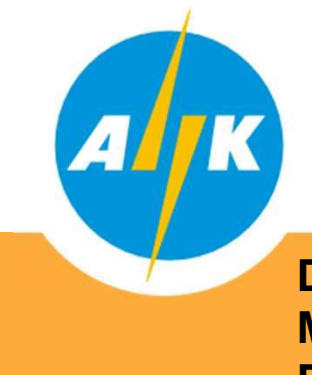

# Electricity Authority of Cyprus Distribution

Distribution System Operator -Meter Registration and Meter Reading Department

Dear Customer,

In the context of the implementation of the Meter Data Management System (MDMS) and in line with the Distribution System Operator (DSO) obligations arising from the Law and the Electricity Market Rules, for information and free access of the Network Users to the technical data of the meter and the metering data, with security and transparency, the new DSO Web Portal was created.

## meterreading-dso.eac.com.cy

The purpose of the Web Portal is the easy and direct access of Network Users to information and data of their electricity meter. Information is provided in the form of a manual, for registration, connection and operation of the Distribution System Administrator web portal.

It is pointed out that if you have already registered in the EAC Mobile app, you should also register in this specific portal if you wish, since these are two separate systems. In addition and in order to be able to register, it is necessary for your ID number and mobile phone number to be registered in our systems (MDMS).

For registration of your mobile and ID number in our systems (MDMS) and for any information we are at your disposal at our Call Centre 1800.

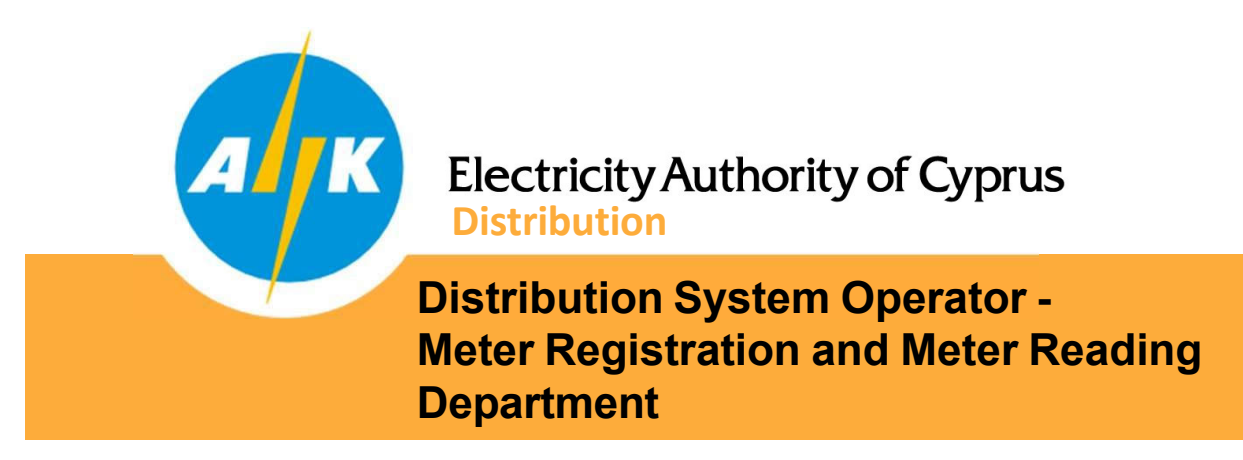

Enter the following address in any Web Browser:

https://meterreading-dso.eac.com.cy/login

Register into the web portal by following the steps below:

Note:

Registration can be done for all Network Users who have electricity meters registered in their name and have registered in the software systems of the Distribution System Operator (MDMS) their ID and mobile phone numbers.

| Electricity Authority of Cyprus                                           | 🌐 En 👻 |
|---------------------------------------------------------------------------|--------|
| Authorization page                                                        |        |
| E-mail address                                                            |        |
| Password                                                                  |        |
| Forgot password? Restore password<br>Are you not registered yet? Register |        |
|                                                                           |        |
|                                                                           |        |

EAC Personal Data Protection Policy EAC Website Terms and Conditions Distribution Contact Center: 1800

© 2021, Electricity Authority of Cyprus

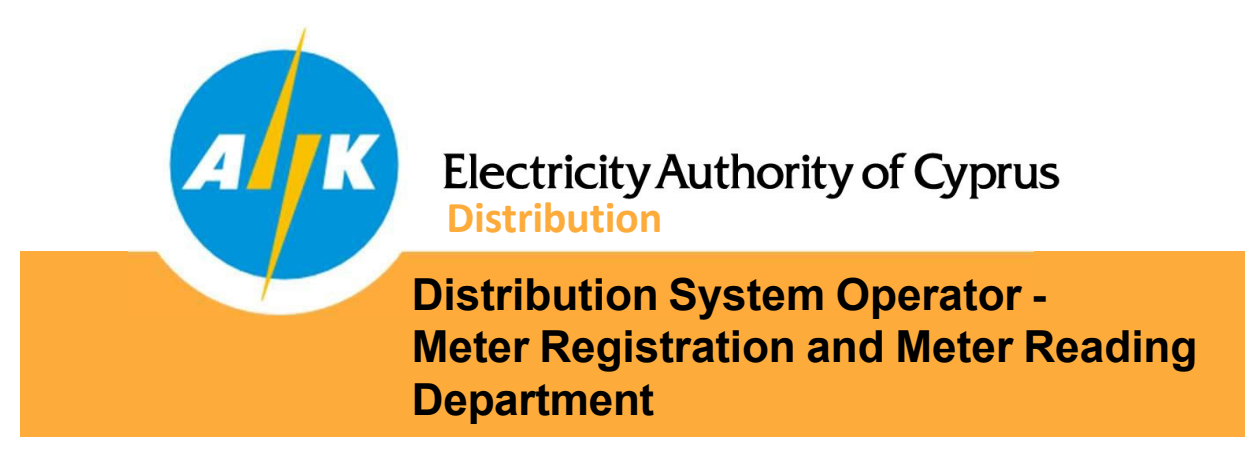

## 1. Registration

Enter your email address and password of your choice. After confirming that you agree with EAC EIS Terms and Conditions and consent to the management of your personal data by the EAC according to EAC Personal Data Protection Policy, press the "NEXT" button.

Password must contain 8 to 16 characters, at least 1 uppercase, lowercase, digit, and special characters (allowed! \$% # +.)

| Electricity Authority of C                                              | Cyprus                                                                                                    | 🌐 En 👻                                  |
|-------------------------------------------------------------------------|----------------------------------------------------------------------------------------------------|-----------------------------------------|
| ♠ Sign Up: Registrat                                                    | tion data                                                                                                    |                                         |
| E-m<br>Sigr<br>Con<br>Custo<br>Pers                                     | n-in password *  n-in password *  firm sign-in password *  omer type * son  I agree with EAC EIS Terms and Conditions and I consent to the processing of my personal data by EAC, according to EAC Personal Data Protection Policy  EXT | ×                                       |
| EAC Personal Data Protection Policy<br>EAC Website Terms and Conditions | Distribution Contact Center: 1800                                                                                                    | © 2021, Electricity Authority of Cyprus |

At the bottom left of the screen you will find the links that lead to the EAC Personal Data Protection Policy and the EAC Website\_Terms and Condition.

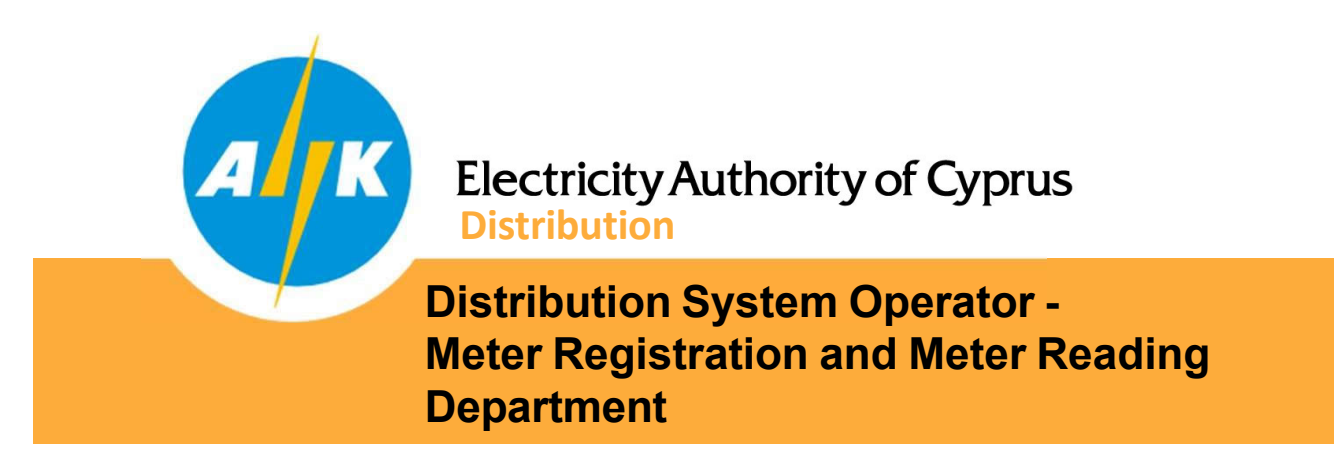

Registration is a two step process. You will first be sent a message to your email address and then you will be asked to enter your ID number to identify the electricity meters registered on your name.

Once the meters are identified, a message will be sent to your mobile phone to confirm and identification of your details.

## 2. Sign in

Once your registration is successful, you can log in to the web portal using your email address and the password you already entered.

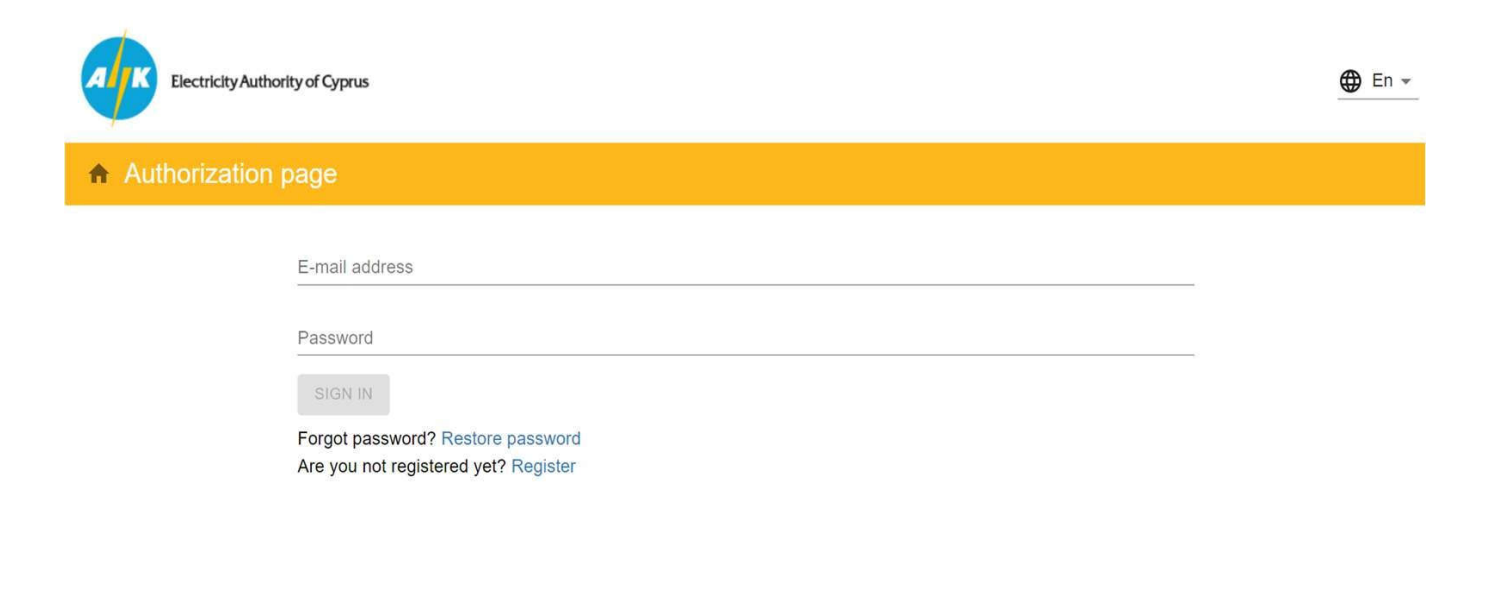

Distribution Contact Center: 1800

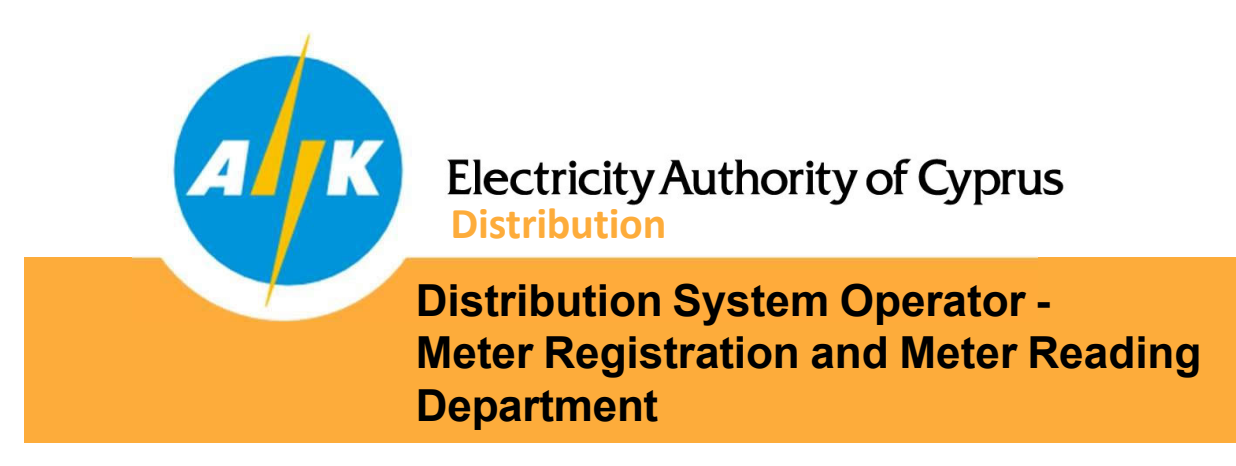

# 3. Information

On the home page and in the "INFORMATION" tab, on the left side of the page all the service points (Service Points) which are registered in your name are displayed. These service points can be renamed as you wish for easy reference. By selecting any of the connection service points, in the middle of the screen the details of the installed electricity meter on the specific premise are displayed.

| Electricity Authority of Cyprus                                                                                                    |                                | ΠΑΠΠΟΥΤΗΣ ΜΑΡΙΟΣ<br>mariospappoutis@eac.com.cy |                    | 💄 🌐 En ▾ 🗦                              |
|----------------------------------------------------------------------------------------------------|--------------------------------|------------------------------------------------|--------------------|-----------------------------------------|
| ♠ My House: Meter informa                                                                                                    | tion                           |                                                |                    |                                         |
| Q Address                                                                                                    | info                           | 🕢 READINGS                                     |                    | REPORTS                                 |
| Mullaura                                                                                                    | Active Meter                   |                                                | Measurement Char   | nnels                                   |
| Service Point 919090229183                                                                                                    | Meter Serial Number            | 971485                                         | Туре               | Data Format                             |
| ΦΩΤΕΙΝΟΥ ΠΑΝΑ 23, ΣΤΡΟΒΟΛΟΣ, ΑΠ                                                                                                    | Manufacturer                   | LANDIS & GYR                                   | KWH with Empty TOU | 6.0                                     |
| ΒΑΡΝΑΒΑΣ + ΑΓ ΜΑΚΑΡΙΟΣ, 2036,<br>ΛΕΥΚΩΣΙΑ                                                                                                    | Model                          | ZME120AC                                       |                    |                                         |
| Meter # 971485                                                                                                    | Number of measuring channels   | 1                                              |                    |                                         |
| Load entitlement: 30 A                                                                                                    | Load Entitlement               | 30 A                                           |                    |                                         |
| Service Point 993341825909 🖌                                                                                                    | Number of phases               | 3                                              |                    |                                         |
| ΛΕΥΚΩΣΙΑ           Meter # 971485           Load entitlement: 30 A           Service Point 993341825909           ΦΩΤΕΙΝΟΥ ΠΑΝΑ, ΣΤΡΟΒΟΛΟΣ, ΑΠ           ΒΑΡΝΑΒΑΣ + ΑΓ ΜΑΚΑΡΙΟΣ, 2036,           ΛΕΥΚΩΣΙΑ           No meter installed | Meter History<br>Serial Number | Installation                                   | n Date             | Removal Date                            |
| Load entitlement: 10 A                                                                                                    | 971485                         | 12/04/12, 12:                                  | 00:00 AM           | -                                       |
| EAC Personal Data Protection Policy<br>EAC Website Terms and Conditions                                                                                                    | Distrib                        | ution Contact Center: 1800                     |                    | © 2021, Electricity Authority of Cyprus |

On the right part of the screen the measuring channels of the metr are displayed. The measuring channels define the reading that the meter is able to register.

At the bottom part of the screen historical events of the electricity meter are displayed i.e. installation/removal date of the meter and other information.

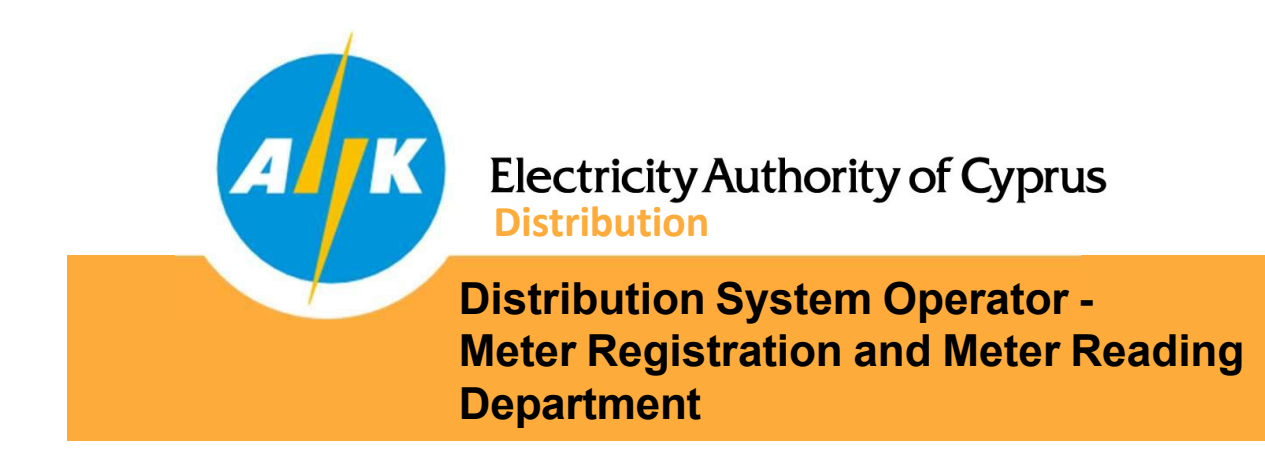

### 4. Meter Readings

By selecting the "READINGS" tab, you can select the period of your choice and by pressing the "SEARCH" button, the readings of the meter recorded with the date / time of the recording and the reading registered for all the measuring channels of your meter for the period you have selected are displayed.

| Electricity Authority of Cyprus                                                                                                    |                    | ΠΑΠΠΟΥΤΗΣ ΜΑΡΙΟΣ<br>mariospappoutis@eac.com.cy |         | 💄 🌐 En 👻 ∋                                                                                                    |
|----------------------------------------------------------------------------------------------------|--------------------|------------------------------------------------|---------|----------------------------------------------------------------------------------------------------|
| ♠ My House: Meter reading                                                                                                    | js                 |                                                |         |                                                                                                    |
| Q Address                                                                                                    |                    | C READINGS                                     |         | REPORTS                                                                                                    |
| My House 🖌                                                                                                    | From<br>01/01/2019 | To<br>31/10/2021                               |         |                                                                                                    |
| ΦΩΤΕΙΝΟΥ ΠΑΝΑ 23, ΣΤΡΟΒΟΛΟΣ, ΑΠ<br>ΒΑΡΝΑΒΑΣ + ΑΓ ΜΑΚΑΡΙΟΣ, 2036,                                                                                                    | Measuring Channel  | Date/time                                      | Reading | Value                                                                                                    |
| Service Point 919090229183           ΦΩΤΕΙΝΟΥ ΠΑΝΑ 23, ΣΤΡΟΒΟΛΟΣ, ΑΠ           ΒΑΡΝΑΒΑΣ + ΑΓ ΜΑΚΑΡΙΟΣ, 2036,           ΛΕΥΚΩΣΙΑ           Meter # 971485           Load entitlement: 30 A           Service Point 993341825909           ΦΩΤΕΙΝΟΥ ΠΑΝΑ, ΣΤΡΟΒΟΛΟΣ, ΑΠ           ΒΑΡΝΑΒΑΣ + ΑΓ ΜΑΚΑΡΙΟΣ, 2036,           ΛΕΥΚΩΣΙΑ                                                                                                    | KWH with Empty TOU | 16/09/21, 10:21:54 AM                          | 88399   |                                                                                                    |
| Service Point 993341825909                                                                                                    | KWH with Empty TOU | 19/07/21, 10:53:10 AM                          | 85000   |                                                                                                    |
| Electricity Authority of Cyprus<br>My House: Meter readin<br>Address<br>My House<br>Service Point 919090229183<br>ΦΩΤΕΙΝΟΥ ΠΑΝΑ 23, ΣΤΡΟΒΟΛΟΣ, ΑΠ<br>ΒΑΡΝΑΒΑΣ + ΑΓ ΜΑΚΑΡΙΟΣ, 2036, ΛΕΥΚΩΣΙΑ<br>Meter # 971485<br>Load entitlement: 30 A<br>Service Point 993341825909<br>ΦΩΤΕΙΝΟΥ ΠΑΝΑ, ΣΤΡΟΒΟΛΟΣ, ΑΠ<br>ΒΑΡΝΑΒΑΣ + ΑΓ ΜΑΚΑΡΙΟΣ, 2036, ΛΓ<br>ΒΑΡΝΑΒΑΣ + ΑΓ ΜΑΚΑΡΙΟΣ, 2036, ΛΓ<br>ΚΥΚΩΣΙΑ<br>No meter installed<br>Load entitlement: 10 A | KWH with Empty TOU | 20/05/21, 11:04:29 AM                          | 83083   |                                                                                                    |
| AEYKΩΣIA<br>No meter installed                                                                                                    | KWH with Empty TOU | 16/03/21, 12:00:00 AM                          | 80674   | Reading Value         Reading Value         88399         85000         85000         83083         80674         78735         76346         76346         74792         71555 |
|                                                                                                    | KWH with Empty TOU | 19/01/21, 12:00:00 AM                          | 78735   |                                                                                                    |
|                                                                                                    | KWH with Empty TOU | 16/11/20, 12:00:00 AM                          | 76346   |                                                                                                    |
|                                                                                                    | KWH with Empty TOU | 15/09/20, 12:00:00 AM                          | 74792   |                                                                                                    |
|                                                                                                    | KWH with Empty TOU | 15/07/20, 12:00:00 AM                          | 71555   |                                                                                                    |

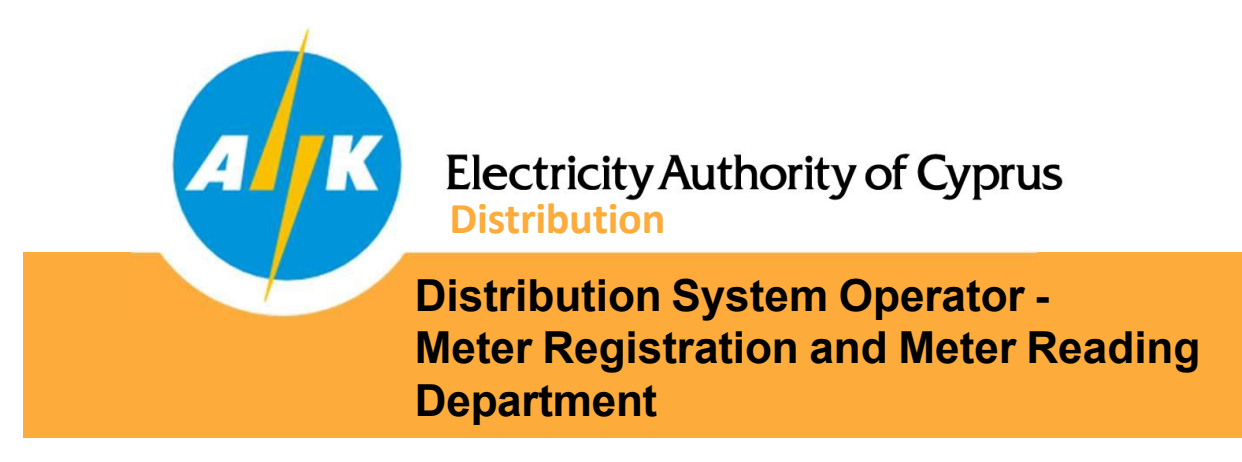

# 5. Consumption/Generation

By selecting the "CONSUMPTIONS" tab, you can select the period of your choice and by pressing the "SEARCH" button, the consumption/generation of your premise (kWh) for the period you have selected is displayed in the middle of the screen in a graphical format. At the bottom of the screen, the consumption/generation calculated is displayed in a table with the corresponding date.

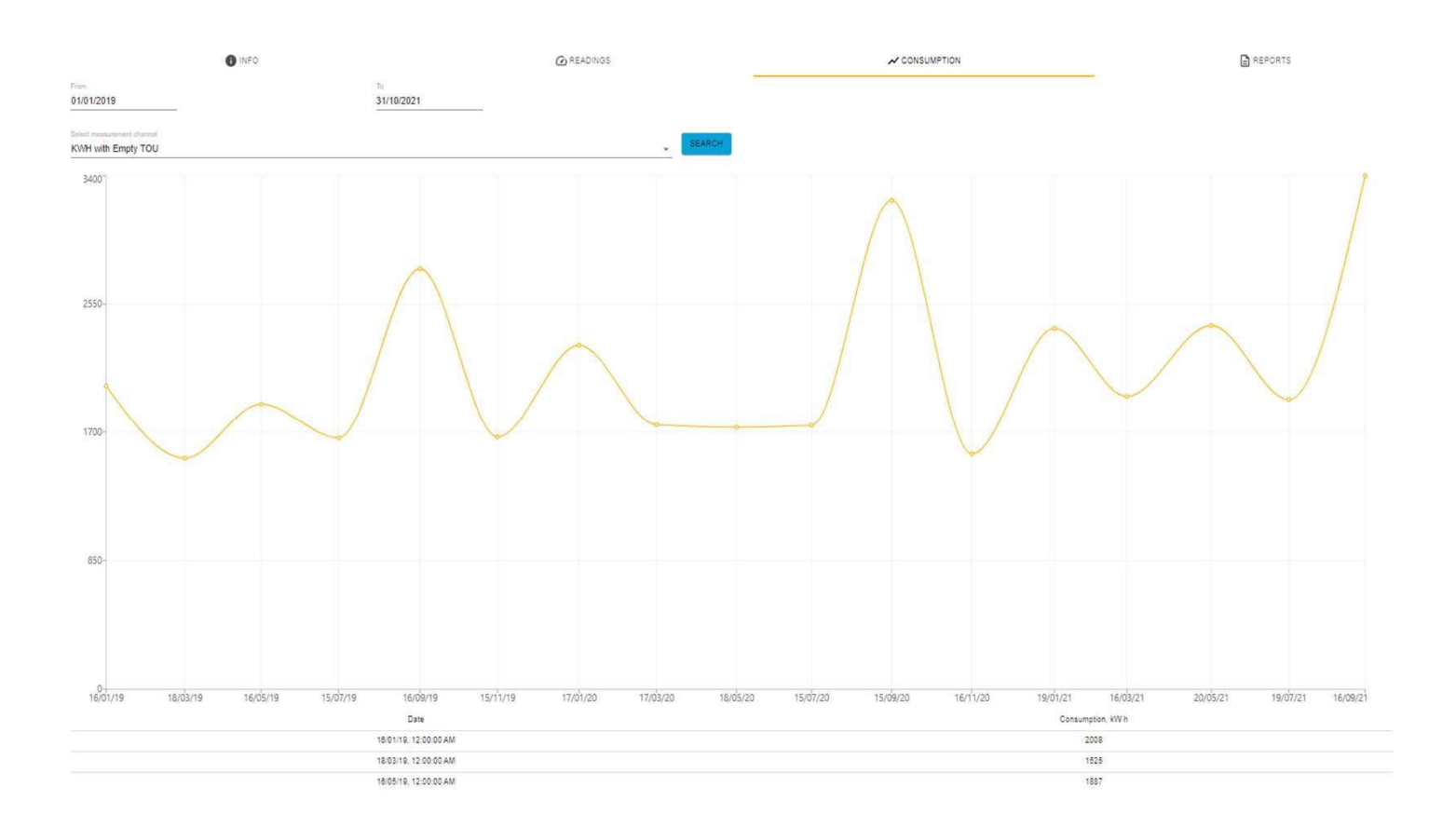

By selecting a different measuring channel the consumption/generation of all available measuring channels and components can be displayed.

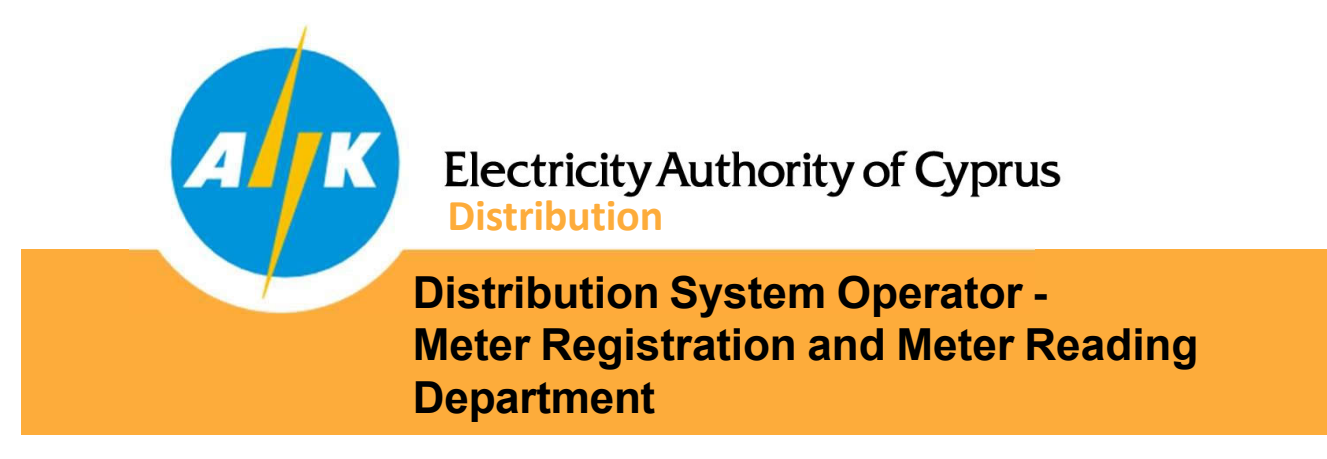

## 6. Consumption/Generation Profile

By selecting the "CONSUMPTIONS" tab, you can select the period of your choice and the corresponding metering channel for a 30-minute profile (not yet available to bi-monthly consumers) and display in graphical form the consumption / production 30 min profile of your premise.

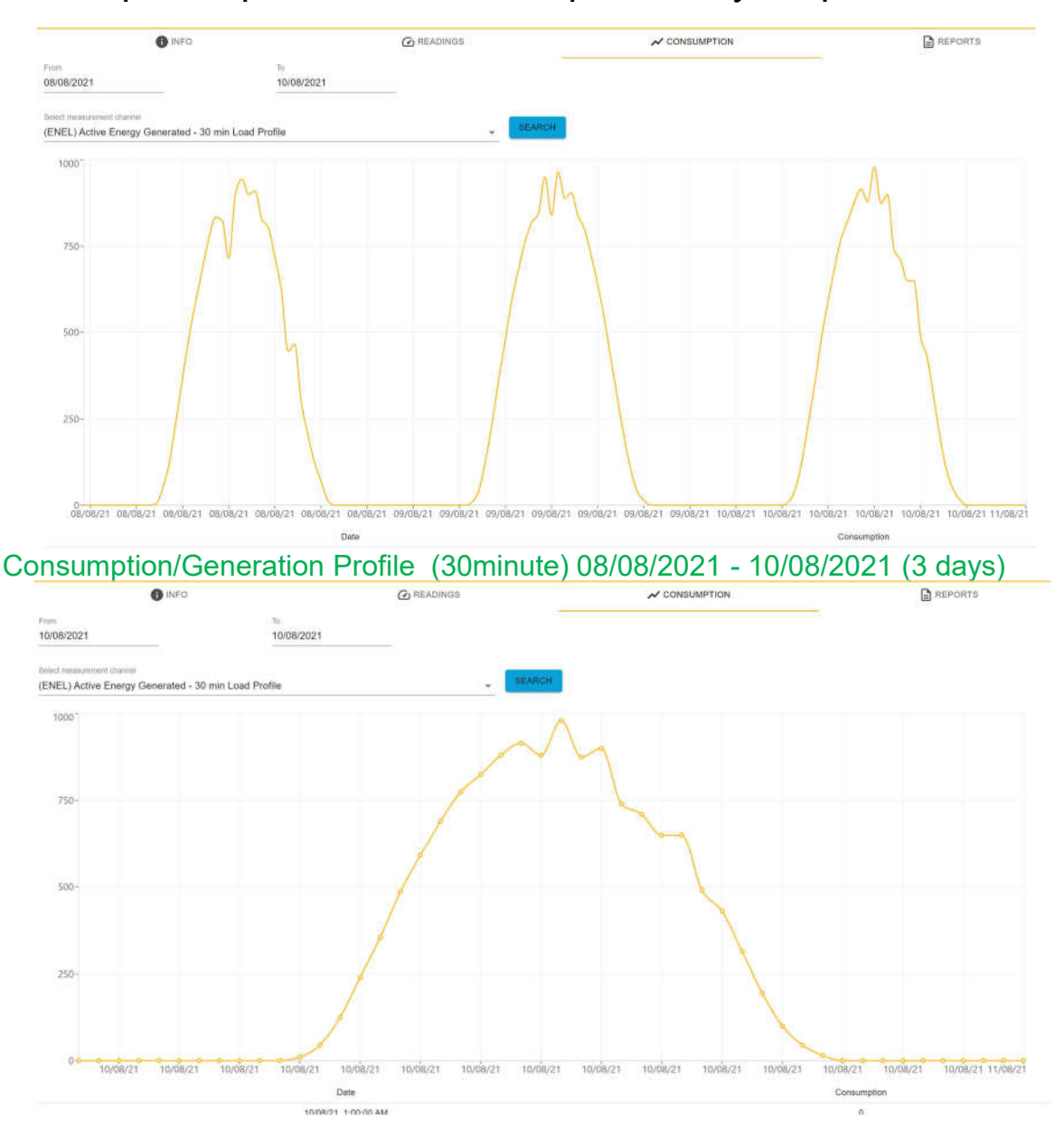

Consumption/Generation Profile (30minute) 10/08/2021 (1 day)

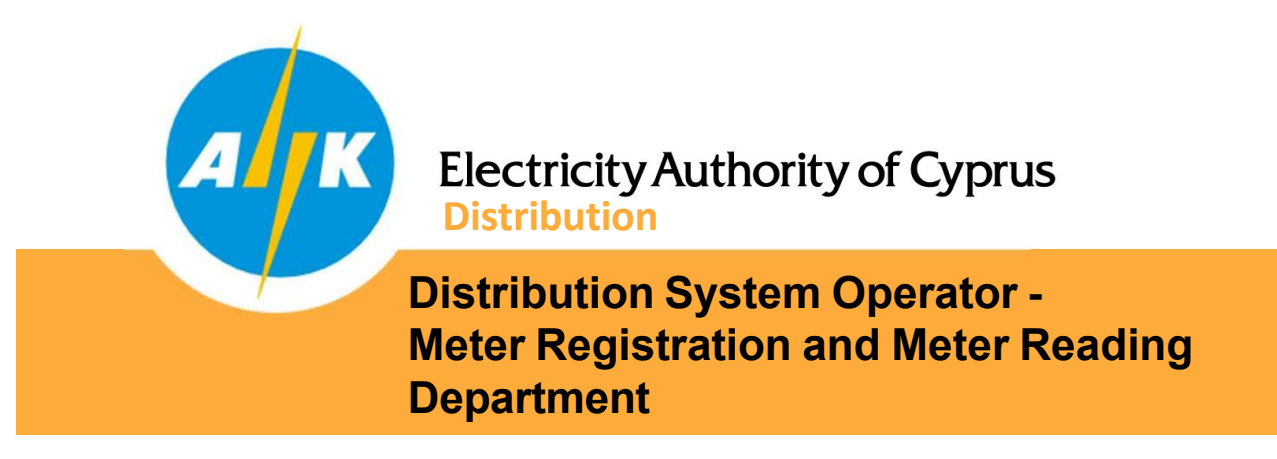

## 7. Reports

By selecting the "REPORTS" tab, you can select the period of your choice and export your electricity meter information for a specific period CSV or HTML format for your own use.

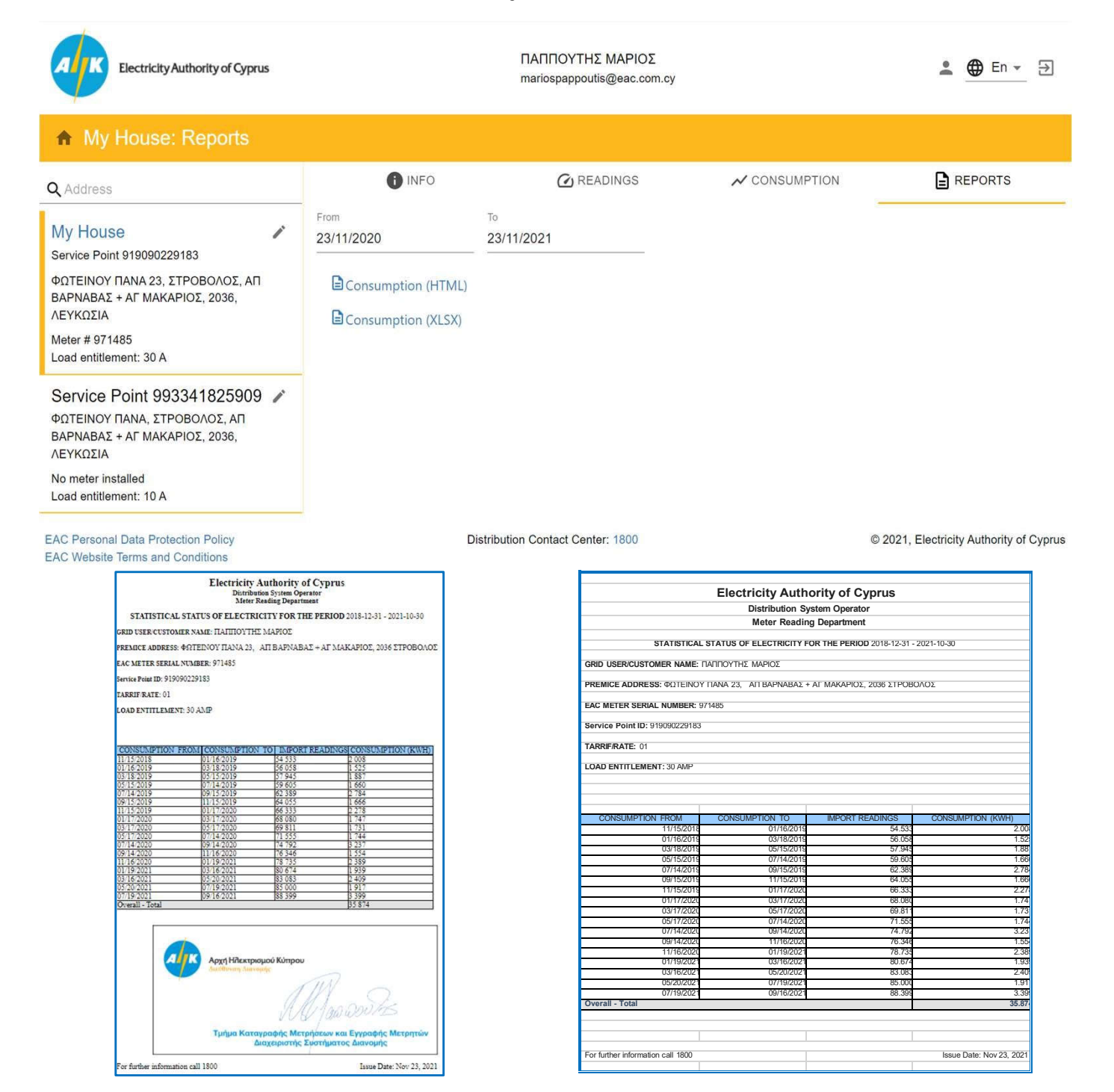

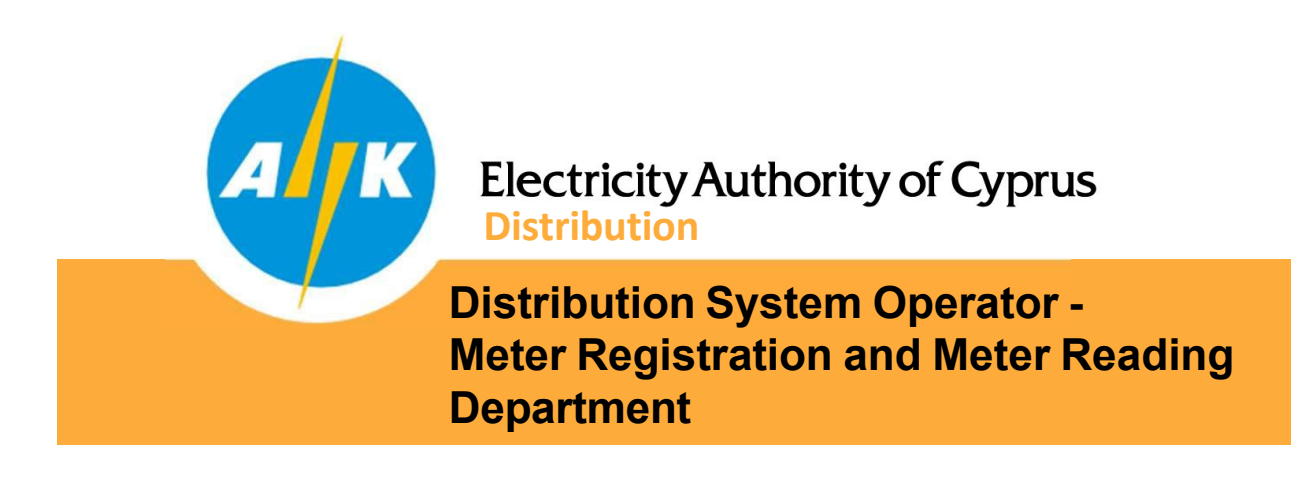

### 8. Authorisation – Network User

By pressing the button < the "GRANT PERMISSION" tab opens. As a Network User you are now able to proceed and grant permission to a Third Party, for accessing the measuring and consumption information for any selected Service Point.

| Electricity Authority of Cyprus                                                                                                    |                                                                                                    | TPYDDNOS STAYPOS<br>stylonojjess.com.cy |                                                                                                    |                     | < 1 🖗 En + 🕀                            |
|----------------------------------------------------------------------------------------------------|----------------------------------------------------------------------------------------------------|-----------------------------------------|----------------------------------------------------------------------------------------------------|---------------------|-----------------------------------------|
| · Grant Permission                                                                                                    |                                                                                                    |                                         |                                                                                                    |                     |                                         |
| Q Astron                                                                                                    | CHANT PERMITENCE                                                                                                    |                                         | EDMIS BOARS                                                                                                    | O HERMARION HISTORY |                                         |
| Service Point 539333472799 /<br>7/1907 30. AMATAMA, AFOD NIKOAADI,<br>2114. AEVKEZA<br>Service dates: 22/12/08 - 26/06/10. 05/07/10 -<br>80/w<br>Motor & 10/2020 | Service Points to grant access to:<br>599333472799  7 7 7 7 7 7 7 7 7 7 7 7 7 7 7 7 7                                                                                                    |                                         | Consumption, Production<br>Consumption<br>Production                                                                                                    |                     |                                         |
| Meter # 101253<br>Load entitivenet: 30 A.                                                                                                    | Exercise Consumption Consumption Consumption information Recipient for measuring and consumption information Recipient for measuring and consumption information Property and Do not specify Purpose Purpose Lossent for publishing personal information regarding meter readings and consumption to the Third Party ato Do not specify Lossent for publishing personal information regarding meter readings and consumption to the Third Party ato Do not specify Do not specify Do n | (1)<br>(2)                              | All Scalar Values Interval Values Active (Interval) Reactive (Interval) Reactive (Interval) Aggregator Energy Community New Supplier Supplier Third Party for Storage Installation Third Party for Storage Installation Other |                     |                                         |
| EAC Personal Data Protection Policy<br>EAC Website Torris and Conditions                                                                                         |                                                                                                    | Dispribution Contact Center: 1800       |                                                                                                    | 12                  | © 2024, Electricity Authority of Cyprus |

On the Tab the following can be specified:

The Service Point, the Period, the Direction and Energy product (1), as well as the purpose (2) for which the Permission is granted to the selected Third Party.

Accepting the field '*I* consent for publishing personal information regarding meter readings and consumption to the Third Party above." is compulsory as a part of the European Union (EU) data protection reform, along with the data protection law enforcement directive and Regulation (EU) 2018/1725 on the protection of natural persons with regard to the processing of personal data by the EU institutions, bodies, offices and agencies.

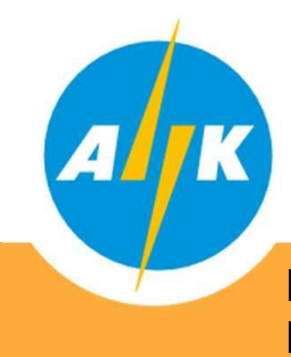

# Electricity Authority of Cyprus Distribution

Distribution System Operator -Meter Registration and Meter Reading Department

By filling all required fields and completing the procedure for granting access to a Third Party, you will be notified with the following email. Αγαπητέ Χρήστη Δικτύου,

MDMS Σημείο Παροχής: 539333472799

Σας πληροφορούμε ότι έχετε παραχωρήσει άδεια πρόσβασης στα προσωπικά και μετρητικά δεδομένα σας μέσω του Meter Reading DSO Portal στον <u>cmichael21@eac.com.cy</u>.

Σε περίπτωση που δεν το έχετε πράξει εσείς, παρακαλώ όπως επικοινωνήσετε με το Κέντρο Τηλεξυπηρέτησης ΑΗΚ στο 1800.

Διαχειριστής Συστήματος Διανομής.

Dear Network User,

MDMS Service Point ID: 539333472799

We inform you that you have granted access of your personal information and meter data through the Meter Reading DSO Portal to <u>cmichael21@eac.com.cy</u>.

In case this was not granted by you please contact EAC Contact Centre at 1800.

Distribution System Operator.

An email is also forwarded to the Third Party, to inform them about the authorisation granted from the Network User, giving him access to their personal information and meter data. MDMS Σημείο Παροχής: 539333472799

Σας πληροφορούμε ότι ο Χρήστης Δικτύου (<u>928629101189/stryfono@eac.com.cy</u>) σας έχει παραχωρήσει άδεια πρόσβασης στα προσωπικά και μετρητικά δεδομένα του μέσω του Meter Reading DSO Portal

### Προβολή σελίδας

Διακριτικό για υπηρεσία ιστού: 8dce926d-c85d-4ce1-89cb-83330313db17

Διαχειριστής Συστήματος Διανομής.

MDMS Service Point ID: 539333472799

We inform you that Network User (<u>928629101189/stryfono@eac.com.cy</u>) has granted to you access to his/hers personal information and meter data through the Meter Reading DSO Portal.

#### View page

Token for web service: 8dce926d-c85d-4ce1-89cb-83330313db17

Distribution System Operator.

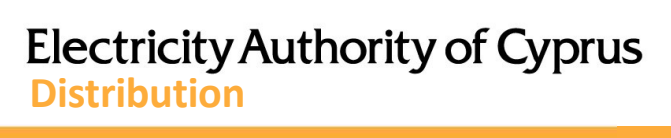

Distribution System Operator -Meter Registration and Meter Reading Department

| Electricity Authority of Cyprus                                                                                                    |                     |                      |                       | TPVGQNOZ ITAVPOZ<br>Alydroz@ami.com.cp                                                                  | < 1 🖨 En - 🕀         |
|----------------------------------------------------------------------------------------------------|---------------------|----------------------|-----------------------|----------------------------------------------------------------------------------------------------|----------------------|
| Active Permissions                                                                                                    |                     |                      |                       |                                                                                                    |                      |
| Q Attorne                                                                                                    |                     |                      | -                     | O ACTIVE PERMISSIONS                                                                                    | O PERMISSION HISTORY |
| Service Point 539333472799 🖌                                                                                                    | Eligible party      | Creation sate        | Expension date        | Partnason parameters                                                                                    | Havene permanon      |
| Dyntopy 30, AMALEMIA, AITOL NIKOMAG,<br>2314, Alfyniol XI.<br>Benyte etwes 22/12/08 - 29/00/16, 03/07/19 -<br>active<br>Mater # 10/8533<br>Lood smillernent 39 A | unidari21@na.con.cg | 31/10/24, 1.04 15 PM | 25/18/24, 11 59 69 FM | Service Planet - TREESENTER FORMOUNDER ANALYSING AND AND STREAM AND AND AND AND AND AND AND AND AND AND | 0                    |

On the tab "ACTIVE PERMISSIONS", the Network User can check and confirm to which Third Party(s) has Granted Access to, for accessing his/hers measuring and consumption information. Additionally, the Network User has the option to proceed with a "Revoke Permission" for each Third Party individually, by pressing the button

| EAC Personal Onte Protection Policy<br>BAC Website Terms and Constitions                                                                                                    | Distribution Contact Center 1800     |                    |                                            | © 2024, Electricity Authority of Cyprus                                                                                                    |                      |
|----------------------------------------------------------------------------------------------------|--------------------------------------|--------------------|--------------------------------------------|----------------------------------------------------------------------------------------------------|----------------------|
|                                                                                                    |                                      |                    |                                            |                                                                                                    |                      |
| Decisicity Authority of Cypna                                                                                                    |                                      |                    |                                            | TPYORING INVPOI<br>stylenetises com cr                                                                                                    | < 1 🕸 En - 🖻         |
| Permission History                                                                                                    |                                      |                    |                                            |                                                                                                    |                      |
| Q, Antiese                                                                                                    |                                      | O GRANT PERMISSION |                                            | ACTIVE PERMISSIONS                                                                                                    | Ф ненименном нероних |
| Service Point 530333472799<br>Porteov 30, Aakatalea, Anico Nekonako,<br>2314, Aprikozik<br>Berrice dales, 221308 - 256818, 0540719 -<br>active<br>Meter 4 101533<br>Load extrement 30 A | Eligitie poly<br>supyrov3@esc.com.cy | Creation date      | Territration date<br>22/15/24, 10:57:12 AM | Permission parameters<br>Service Paier 59933472799, DNIHOY 50, AJAKITABIA, ANDE NIKOAADE, 2014, AEVKOZEA<br>Periati 010534, E2040 2044 - 2111324, 104.00 PM<br>Deviding Consumition<br>Enuing Product Eduar Values<br>Product Chair | Technical Instance   |

On the tab "PERMISSION HISTORY", the Network User has access to a full list with all previous authorisations which have been terminated. The "Termination Reason" refers to which party proceeded with the Termination, the Network User or the Third Party itself.

Distribution Contact Center: 1800

© 2024. Electricity Authority of Cyprus

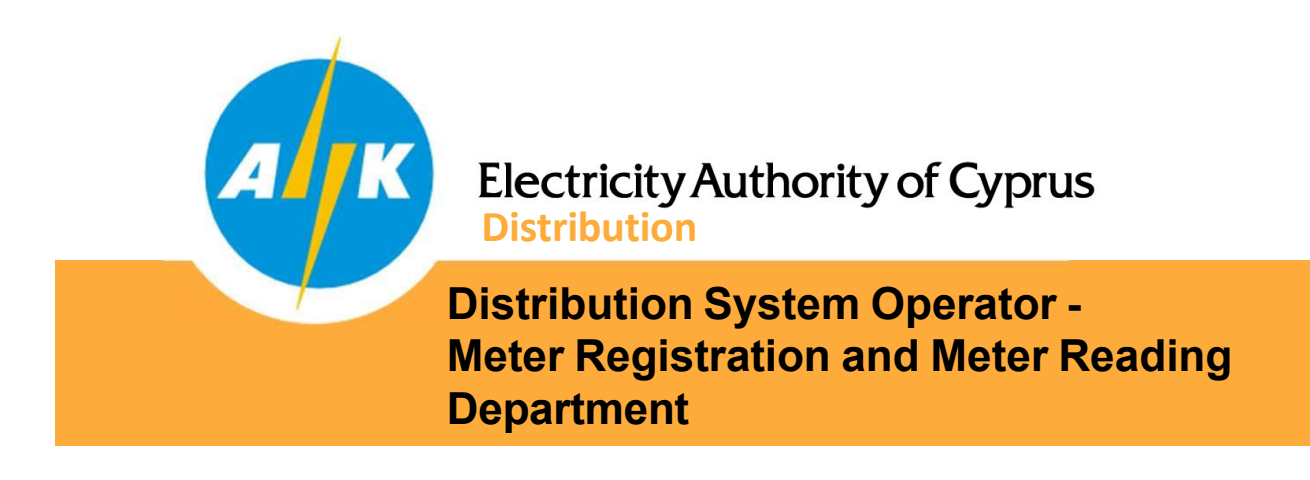

# 9. Authorisation – Third Party

Following the link "View Page" which can be found in the automated email received (page11), you will be automatically redirected to web portal's "View Shared Data" page, that have direct access to the shared readings and consumption information.

| Discondry Autority of Cysrus                                                                                                    | TEOPTIOY ATABH<br>micossagilarmak.com | < 🔹 🖶 🛍 🗧 🕀                            |
|----------------------------------------------------------------------------------------------------|---------------------------------------|----------------------------------------|
| View shared data                                                                                                    |                                       |                                        |
| Permission Information<br>Continent: ProvDant/17.11.1980<br>Explosion Otto: 2017/2011.1980<br>Period: Otto:<br>Bervice Petits: 393392799<br>Metris Straik Number: 01553<br>Period: 010/423,12500 DAM - 2<br>Direction: Onsumption, Product<br>Entery Product: Scalar Values<br>Readings and Consumption<br>@Scalar (ITML)<br>@Scalar (01.33) | n information                         |                                        |
| EXC Reviewal Data Protection Philip FAC Ventors Terms and Condition                                                                                                    | Distribution Contact Derive: 1803     | © 2024, Bectricity Authority of Cyprus |

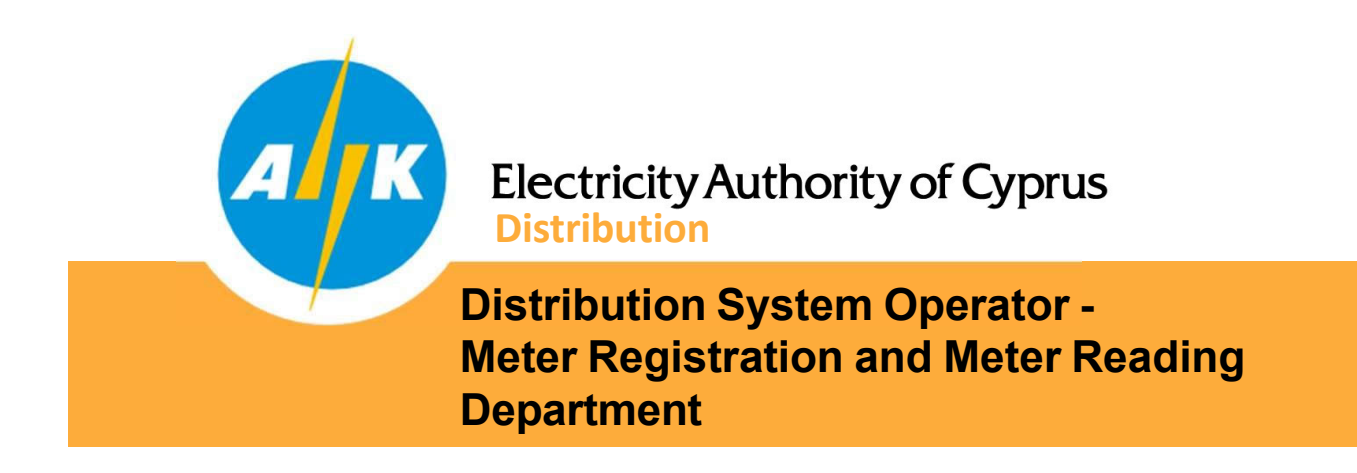

In the "View Shared Data" tab, two links are available for downloading the Readings & Consumption file in XLSX or HTML.

|       | А                | В                            | C           | D                   | E             | F                      | G |
|-------|------------------|------------------------------|-------------|---------------------|---------------|------------------------|---|
| 8     |                  |                              | Paadings a  | nd consumption      |               |                        |   |
| 5     |                  | 10                           | tenenige a  | na consumption      |               |                        |   |
|       |                  |                              |             |                     |               |                        |   |
| Servi | ice Point ID: 53 | 19333472799                  |             |                     |               |                        |   |
| 19    |                  |                              |             |                     |               |                        |   |
| Servi | ice Point addre  | ess: I AYOOY 30 ALIOS NIKOAA | 32 2314 AAK | ATAMIA              |               |                        |   |
| 1     |                  |                              |             |                     |               |                        |   |
| Perio | d: 2023-04-01 -  | 2024-10-21                   |             |                     |               |                        |   |
| 8.6.0 | the Social North | Manufact Component bot       | LISSA .     | Quading Datations   | Danding Value | Consumption/Droduction |   |
| 10185 | 133              | KWH-Net Import - MMTR        | KWH         | 23.05.2023.09.03.48 | 21.453        | 557                    |   |
| 10185 | 533              | KWH-Net Import - MMTR        | KWH         | 25.07.2023.09:55:36 | 22.098        | 645                    |   |
| 10185 | 133              | KWH-Net Import - MMTR        | KWH         | 25.09.2023.09.19.17 | 22 848        | 750                    |   |
| 10185 | 533              | KWH-Net Import - MMTR        | KWH         | 30 11 2023 23 59 59 | 23,475        | 627                    |   |
| 10185 | 33               | KWH-Net Import - MMTR        | KWH         | 31 01 2024 23 59 59 | 24 565        | 1 090                  |   |
| 10185 | 533              | KWH-Net Import - MMTR        | KWH         | 31 03 2024 23 59 59 | 25.831        | 1 266                  |   |
| 10185 | 533              | KWH-Net Import - MMTR        | KWH         | 28.05.2024 10:59:26 | 26,151        | 320                    |   |
| 10185 | 533              | KWH-Net Import - MMTR        | KWH         | 31.07.2024 23:59:59 | 26.824        | 673                    |   |
| 10185 | 533              | KWH-Net Import - MMTR        | KWH         | 23 09 2024 09 10 45 | 27.985        | 1.161                  |   |
| 10185 | 33               | KWH-Net Export - MMTR        | KWH         | 23.05 2023 09.03 48 | 22,296        | 1.082                  |   |
| 10185 | 533              | KWH-Net Export - MMTR        | KWH         | 25.07 2023 09:55:36 | 23,405        | 1,109                  |   |
| 10185 | 533              | KWH-Net Export - MMTR        | KWH         | 25.09.2023.09.19.17 | 24,461        | 1.056                  |   |
| 10185 | 533              | KWH-Net Export - MMTR        | KWH         | 30,11,2023 23:59:59 | 25,315        | 854                    |   |
| 10185 | 533              | KWH-Net Export - MMTR        | KWH         | 31.01.2024 23:59:59 | 25,980        | 665                    |   |
| 10185 | 533              | KWH-Net Export - MMTR        | KWH         | 31.03.2024 23:59:59 | 26,627        | 647                    |   |
| 10185 | 533              | KWH-Net Export - MMTR        | KWH         | 28.05.2024 10:59:26 | 27,929        | 1,302                  |   |
| 10185 | 533              | KWH-Net Export - MMTR        | KWH         | 31.07.2024 23:59:59 | 29,061        | 1,132                  |   |
| 10185 | 533              | KWH-Net Export - MMTR        | KWH         | 23.09.2024.09:10:45 | 29,769        | 708                    |   |
| 1     |                  |                              | - 12 - 1    |                     | d             |                        |   |
| 5     |                  |                              |             |                     |               |                        |   |
| L     |                  |                              |             |                     |               |                        |   |

In the same tab, there is an optional button **TERMINATE PERMISSION** which can be used by the Third Party for terminating the permission provided.

### In this case, the following applies:

The Network User will receive an email notifying him that the Third Party has revoked the access granted to him.

Αγαπητέ Χρήστη Δικτύου,

MDMS Σημείο Παροχής: 539333472799

Σας πληροφορούμε ότι ο <u>cmichael21@eac.com.cy</u> έχει ανακαλέσει την άδεια πρόσβασης που του έχετε παραχωρήσει στα προσωπικά και μετρητικά σας δεδομένα μέσω του Meter Reading DSO Portal.

Διαχειριστής Συστήματος Διανομής.

#### Dear Network User,

MDMS Service Point ID: 539333472799

We inform you that <u>cmichael21@eac.com.cy</u> has revoked the access that you have granted regarding your personal information and meter data through the Meter Reading DSO Portal.

Distribution System Operator.

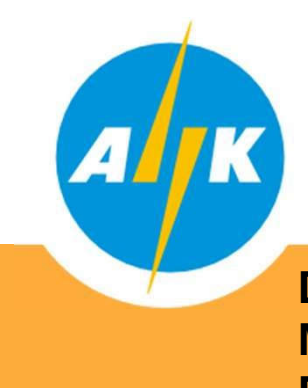

# Electricity Authority of Cyprus Distribution

## Distribution System Operator -Meter Registration and Meter Reading Department

The Third Party will receive an email notifying them that the access granted by the Network User, has been successfully revoked.

#### MDMS Σημείο Παροχής: 539333472799

Σας πληροφορούμε ότι έχετε επιτυχώς ανακαλέσει την άδεια πρόσβασης που σας είχε παραχωρηθεί από τον Χρήστη Δικτύου (<u>928629101189/stryfono@eac.com.cy</u>) στα προσωπικά και μετρητικά δεδομένα του μέσω του Meter Reading DSO Portal.

Διαχειριστής Συστήματος Διανομής.

MDMS Service Point ID: 539333472799

We inform you that you have successfully revoked the access that was granted by Network User (<u>928629101189/stryfono@eac.com.cy</u>) regarding his/hers personal information and meter data through the Meter Reading DSO Portal.

Distribution System Operator.